## LION FX for iPad ダウンロード方法①

App StoreからLION FXのアプリをインストールするにはiTunes Storeのアカウントの作成が必要です。 また、アプリのダウンロード時にもアカウントの確認とパスワードの入力が必要となります。

※アカウントの作成方法の詳細は、右記URLをご参照ください。

http://support.apple.com/kb/ht2731?viewlocale=ja\_JP&locale=ja\_JP

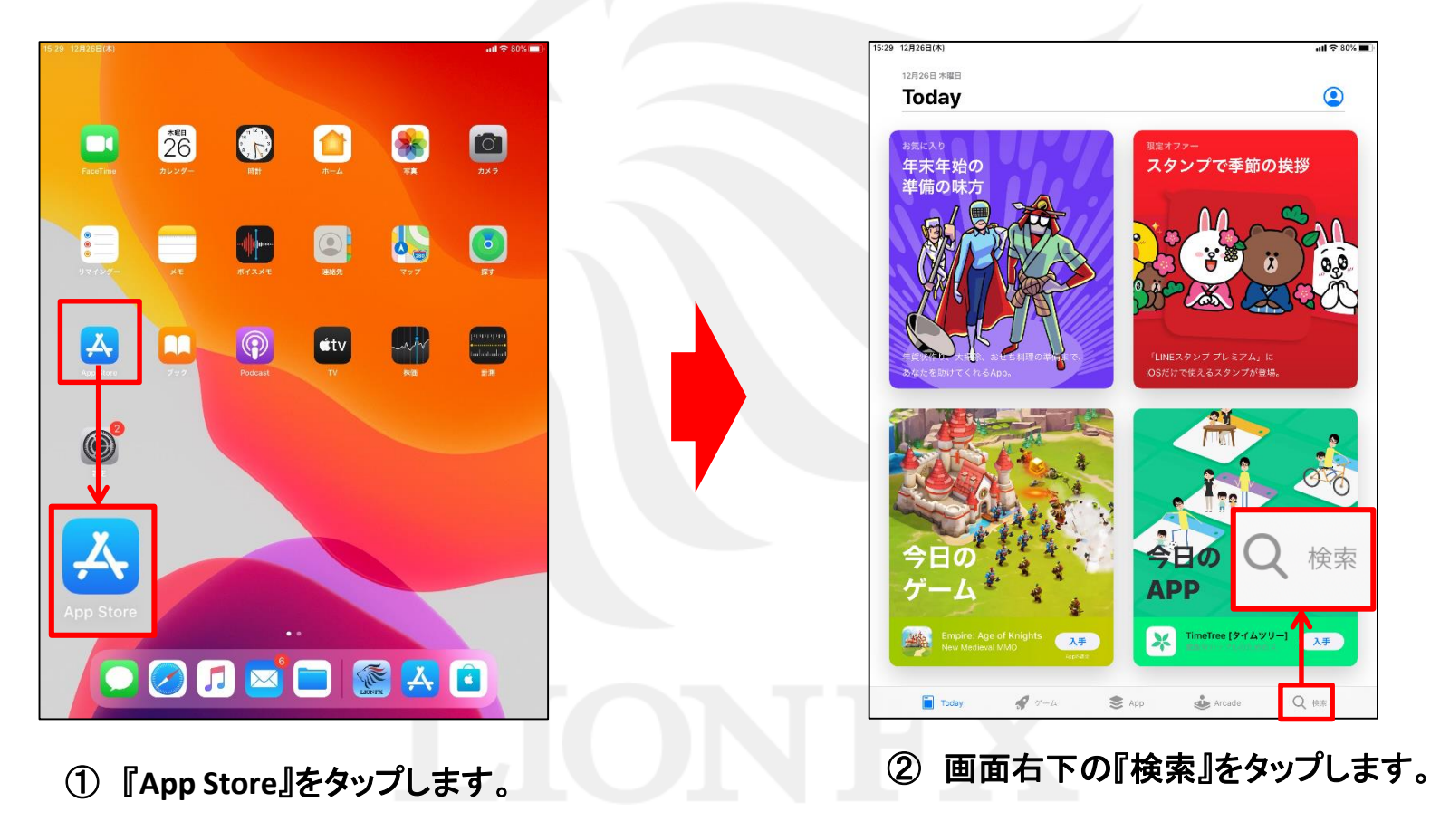

## LION FX for iPad ダウンロード方法②

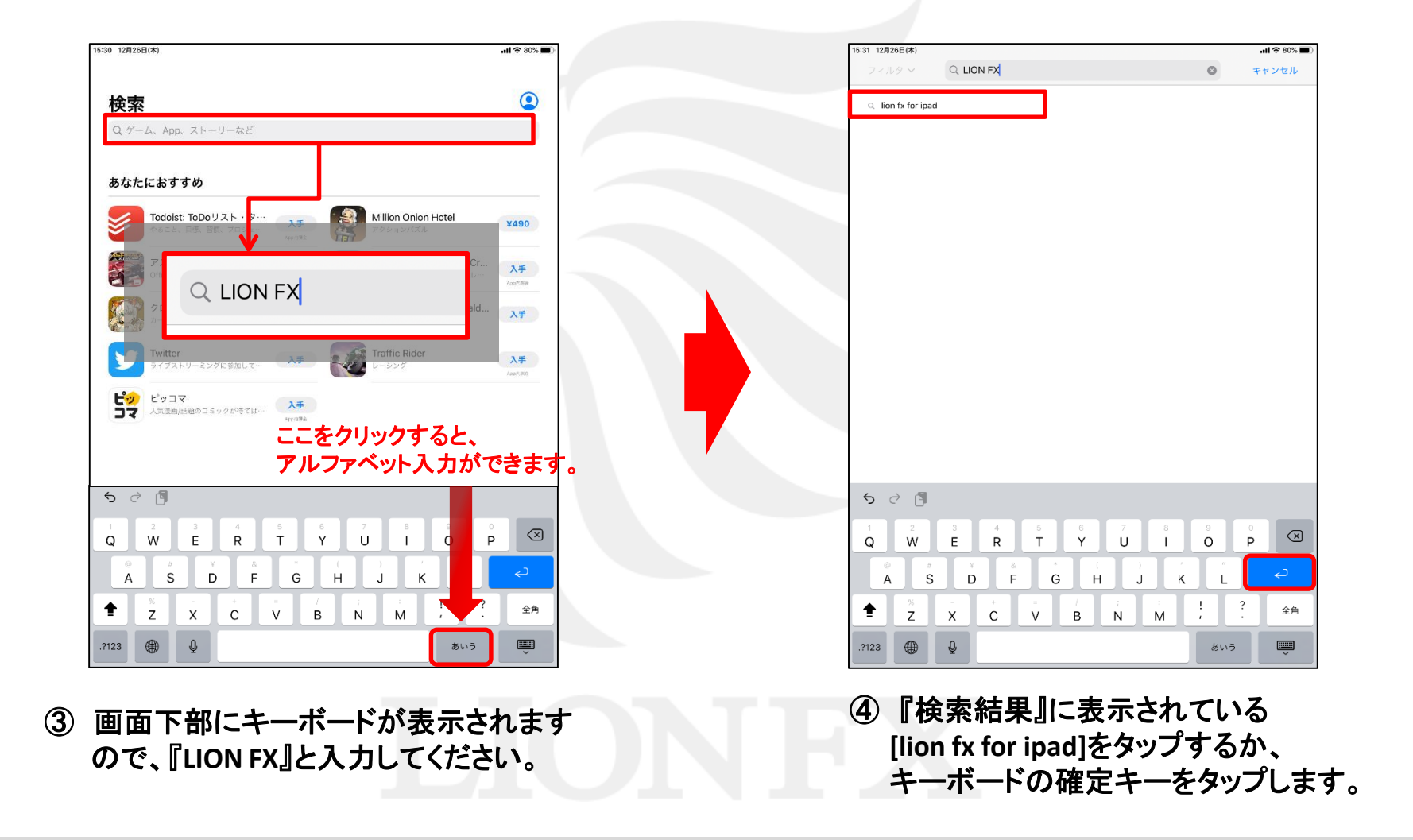

Þ

## LION FX for iPad ダウンロード方法③

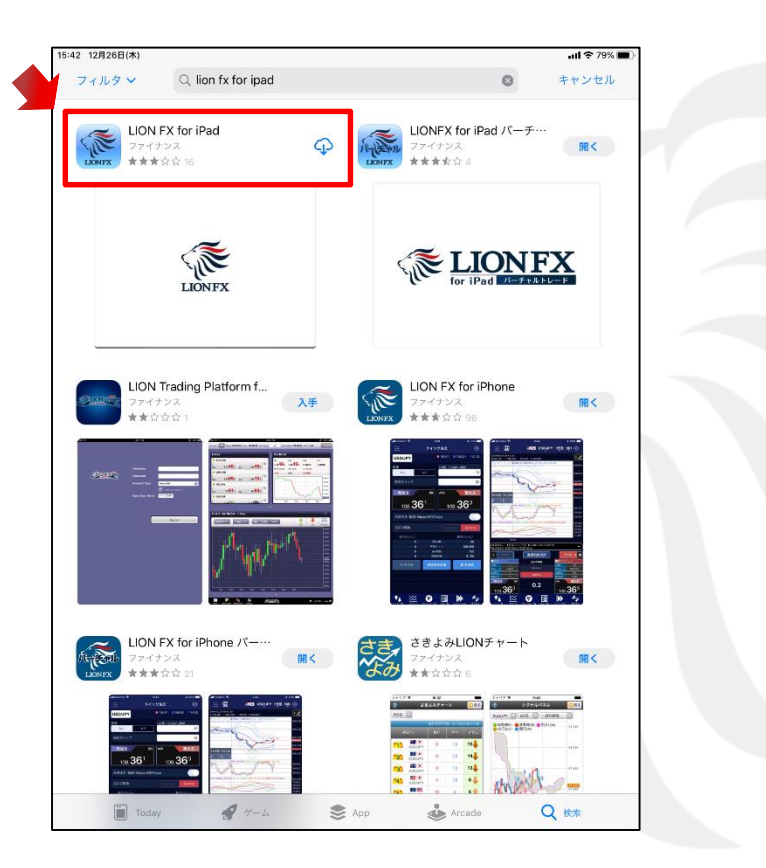

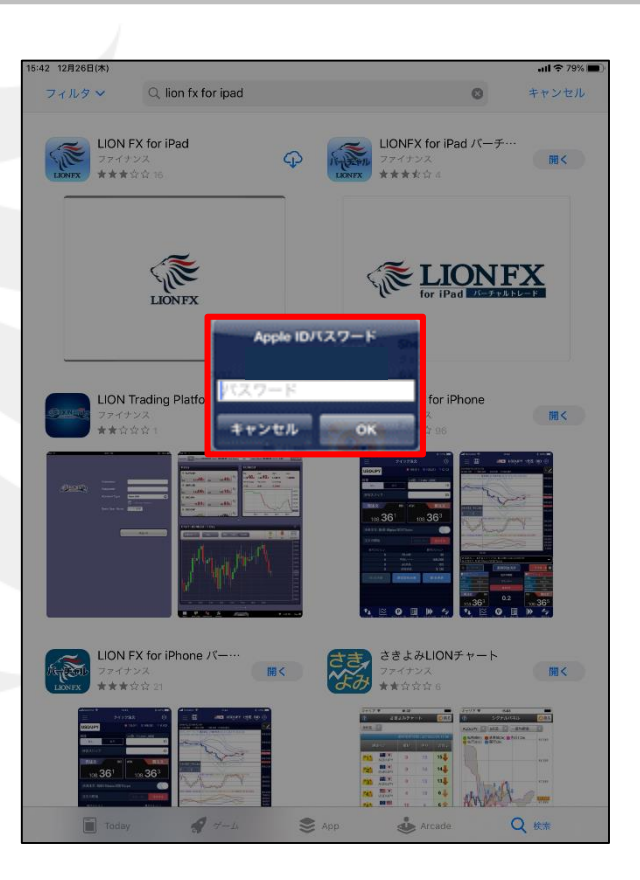

⑤『LION FX for iPad』の中の
 入手 または 〇 をタップします。

※LION Trading Platform for iPadは、LION FXとは別のアプリです。 ご利用になれませんのでご注意ください。 ⑥ 『Apple IDパスワード』を入力します。

►

## LION FX for iPad ダウンロード方法④

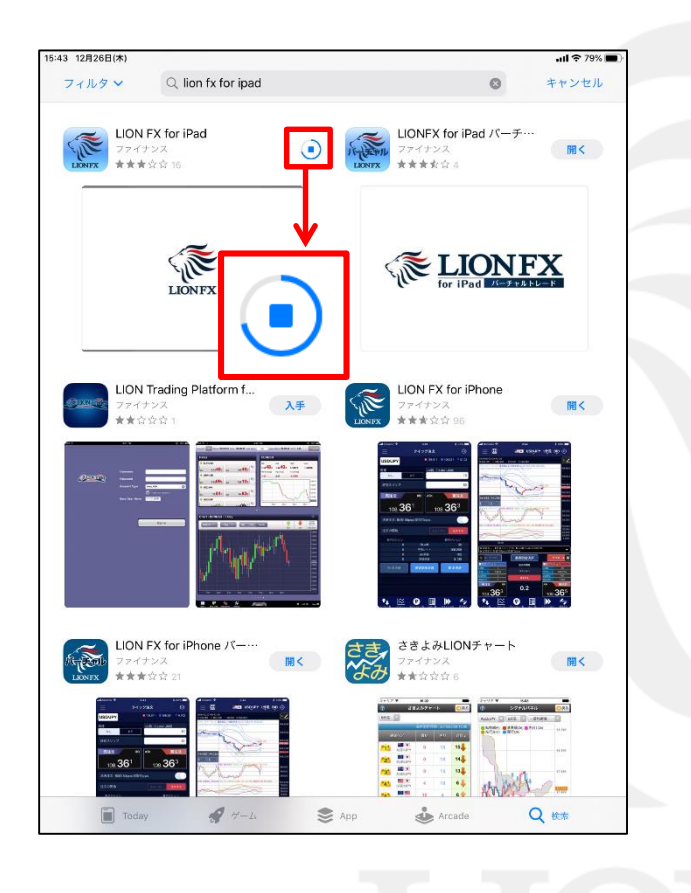

16:37 12月26日(木) , 山 令 充電していません ■ Q lion fx for ipad フィルタン キャンセル 0 LION FX for iPad LIONFX for iPad パーチー - The state ||||< 1881 < \*\*\*\*\*\* \*\*\*\*\*\* LIONFX **ELIONFX** LION FX for iPhone LION Trading Platform f ... The state 入手 聞く 4444 LION FX for iPhone パー… さきよみLIONチャート LION FX fo さき 開く 聞く + to to to a Arcade Q Today \$ 4-4 📚 App

⑦ アプリの読み込みが始まります。

⑧ アプリのダウンロードが完了しました。

Þ

#### LION FX for iPad ログイン方法①

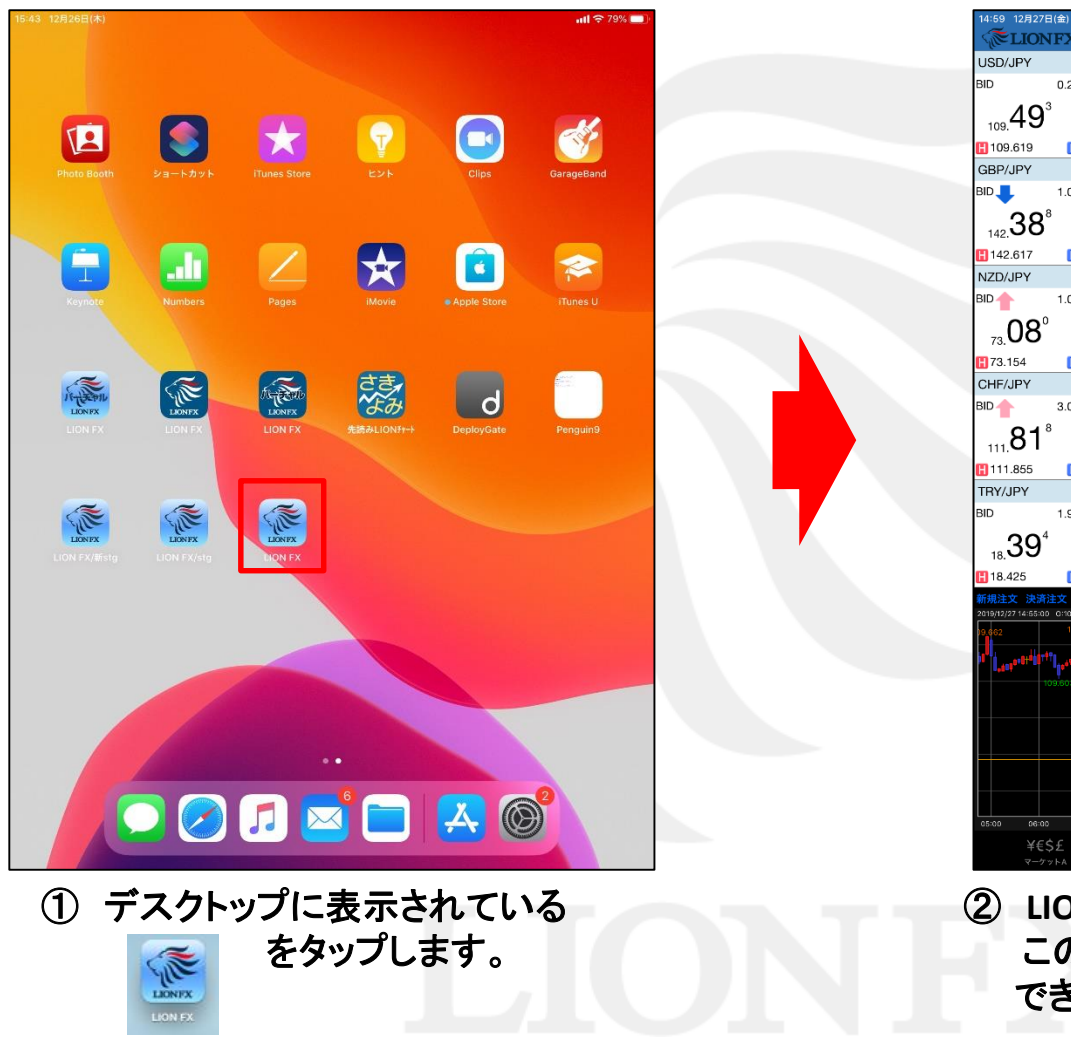

| <b>MELION</b>                   | <b>IFX</b>        |                    |                               | <u> </u> | <u>-ケット</u>                   | <u> </u>      |                |      |         |                   |         |
|---------------------------------|-------------------|--------------------|-------------------------------|----------|-------------------------------|---------------|----------------|------|---------|-------------------|---------|
| USD/JPY                         |                   | <b>V</b> 0.141     | EUR/JPY                       |          | <b>A</b> 0.26                 | 4 U           | SD/JPY         |      | クイン     | ック注文              | •       |
| BID                             | 0.2               | ASK                | BID                           | 0.5      | ASK                           |               | 109.619        |      | 109.433 | ▼ 0.14            | 1       |
| 109.49 <sup>3</sup>             | 3 109             | .49 <sup>⁵</sup>   | 121.88                        | )<br>1   | 121. <b>88</b> <sup>5</sup>   | 両到            | なし             | あり   | Lot数    | 10<br>(1Lot=1,000 | )<br>1) |
| 109.619                         | L 109             | 9.433              | 121.894                       | L        | 121.525                       | 許容            | 客スリップ          |      |         | 50                | ) 🎫     |
| GBP/JPY                         |                   | ₹0.088             | AUD/JPY                       |          | ▼0.02                         |               | 売注文            | τ    |         | 冒注文               | 2       |
| BID 🦊                           | 1.0               | ASK                | BID                           | 0.7      | ASK                           |               | 10             | 3    |         | 40                | 5       |
| Jag 38 <sup>°</sup>             | 3                 | 39°                | <sub>76</sub> 13 <sup>7</sup> |          | <sub>76</sub> 14 <sup>4</sup> | 10            | 9.43           |      | 0.2     | 109. <b>43</b>    |         |
| 142.617                         | 142               | 2 049              | 76                            |          | 76.031                        |               | at 47.515.     | - 14 | AE NOTE |                   | 18.270  |
| NZD/JPY                         |                   | 0.057              | CAD/JPY                       |          | A 0.04                        | 1             | 90/12/2        | = /  | īfi ot神 | 員ホシシ              |         |
| BID                             | 1.0               | ASK                | BID                           | 1.7      | ASK 4                         | -             |                | -    |         |                   | - I     |
| ່∩₀∘                            |                   | ഹം                 | <b>E</b> 0 <sup>7</sup>       |          | CO4                           |               |                | - 4  | おしート    |                   | -       |
| 73. <b>UO</b>                   | 73.               | 09                 | 83. <b>30</b>                 |          | 83. <b>DU</b>                 |               |                | -    | pip損益   |                   | ·       |
| 13.154                          | <b>[</b> 73.      | 041                | 83.613                        | L        | 83.469                        |               |                | -    | 評価損益    |                   |         |
| CHF/JPY                         |                   | ▲0.075             | ZAR/JPY                       |          | ▼0.01                         | 3<br>決済       | ŝ              |      |         | ta                | :6.5    |
| BID                             | 3.0               | ASK                | BID                           | 1.0      | ASK                           |               |                |      |         |                   |         |
| <sub>111.</sub> 81 <sup>°</sup> | 3 111             | .84°               | <sub>7.</sub> 73°             |          | 7.74°                         | 注了            | との開始           |      | 主文しない   | 注文する              | 5       |
| 111.855                         | L 11 <sup>-</sup> | 1.687              | <b>H</b> 7.752                | L        | 7.732                         |               |                |      |         |                   |         |
| TRY/JPY                         |                   | ▼0.060             | EUR/USD                       |          | ▲0.0025                       | 1             |                |      | Ô       |                   | 文       |
| BID                             | 1.9               | ASK                | BID                           | 0.4      | ASK                           |               | 0              | 1    |         |                   |         |
| 394                             |                   | <b>⊿1</b> ³        | 20                            | 3        | 21 <sup>2</sup>               |               |                | 通貨   | 引全決済    |                   |         |
| 18.00                           | 18.               | - <b>T</b> I       | 1.1120                        | 1        | 1.11                          |               |                |      |         |                   |         |
| 18.425                          | 18.               | 380<br>/ IDV - 544 |                               |          | 1.10953                       |               |                |      |         |                   |         |
| 2019/12/27 14:55:00             | 0:109.483         | H:109.539 L:10     | 19.478 C:109.493              |          | 150 *                         |               |                |      |         |                   | ~       |
| 19.662                          | 109.666           |                    |                               |          |                               |               |                |      |         |                   | 109.650 |
| 1 L <sup>4010</sup>             |                   |                    |                               |          |                               |               |                |      |         | 109.600           |         |
|                                 |                   |                    |                               |          |                               |               |                |      |         |                   |         |
|                                 |                   |                    |                               |          |                               |               |                |      | 109.550 |                   |         |
|                                 |                   |                    |                               |          |                               |               |                |      |         |                   |         |
|                                 |                   |                    |                               |          |                               |               |                |      |         | 109.450           |         |
| 109.446                         |                   |                    |                               |          |                               |               |                |      |         |                   |         |
| 05:00 06:00                     | 07:00             | 08:00              | 09:00 10:                     | 10       |                               | o 13:         | 00 14:<br>E- V |      | **      |                   |         |
| 羊もち                             | >Ź<br>y⊦A         | キモンナ<br>マーケットB     | キモンナ<br>マーケットC                |          |                               | <b>∠</b><br>≑ | <b>正</b> 挑金状況  |      |         |                   |         |
|                                 |                   |                    |                               |          |                               |               |                |      |         |                   |         |

LION FXが起動しました。
 この時点で、レートやチャートを見ることができます。

ull 🗢 70% 💷 (

#### LION FX for iPad ログイン方法②

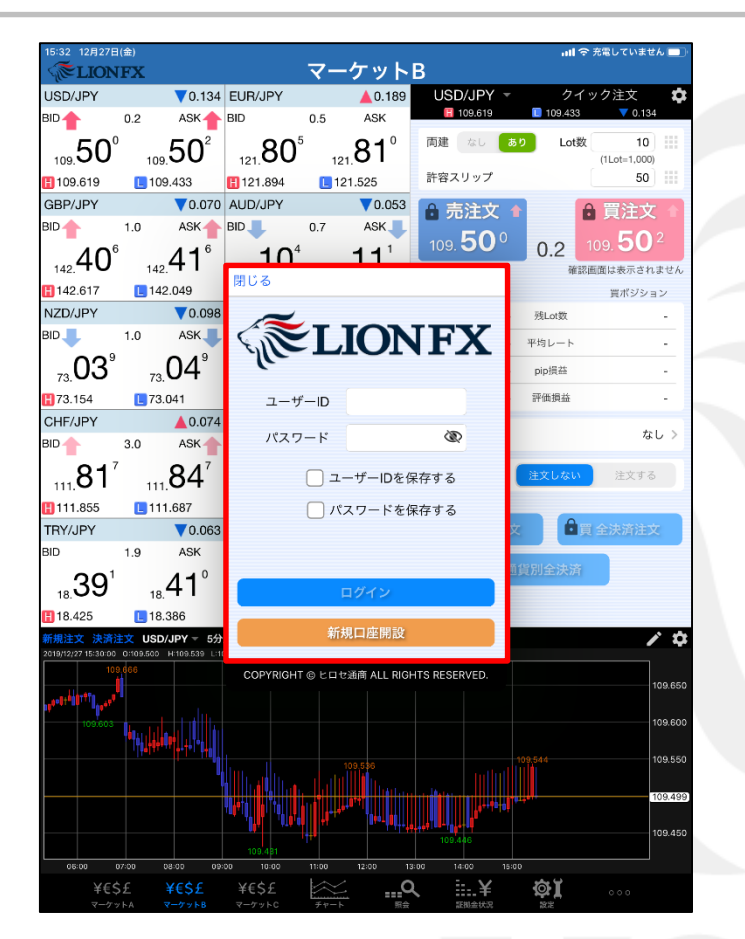

 ③ 取引や各種照会を行おうとすると、 ポップアップでログイン画面が表示されます。

| 15:33 128278                             | 1(金)                         |                        |                      |          |                  |               |                          | 山合 充電していま            |         |
|------------------------------------------|------------------------------|------------------------|----------------------|----------|------------------|---------------|--------------------------|----------------------|---------|
| TION CELION                              | FX                           |                        |                      | マ-       | -ケット             | В             |                          | • • 1040 C • 4       | 270 20  |
| USD/JPY                                  |                              | 0.135                  | EUR/JPY              |          | 0.241            | USD/JPY       |                          | フイック注文               | à       |
| BID                                      | 0.2                          | ASK                    | BID                  | 0.5      | ASK              | 109.619       | 匡 109.                   | 433 🔻 0.10           | 35      |
| 109. <b>49</b> °                         | , 109. 5                     | 50 <sup>1</sup>        | 121.85               | 7 12     | .86 <sup>2</sup> | 両建なし          | あり L                     | ot数 10<br>(1Lot=1,00 | )<br>)) |
| 109.619                                  | 109.4                        | 33                     | 121.894              | L 1:     | 21.525           | 許容スリップ        |                          | 50                   | ) 📰     |
| GBP/JPY                                  |                              | 0.067                  | AUD/JPY              |          | ▼0.053           | ▲ 売注文         |                          | ▲ 冒注式                | 7 L     |
| BID                                      | 1.0                          | ASK                    | BID                  | 0.7      | ASK              | 10            | 0                        | E                    | 1       |
| <b>4</b> ∩°                              | 1                            | 11°                    | 10                   | 4        | 111              | 109.49        | 0.2                      | 109. 30              |         |
| 142. <b>TU</b>                           | 142.                         |                        | 閉じる                  |          |                  |               |                          | 確認画面は表示さ             | れません    |
|                                          | 142.0                        | 49                     |                      |          |                  |               |                          | 買ポジシ                 | ヨン      |
| BID                                      | 10                           | ASK                    | 6                    | ET.      |                  | IEV           | ► 残Lot彭                  |                      | · .     |
| 0.42                                     | ~                            |                        | SIL                  |          | ION              | (LV)          | <ul> <li>平均レー</li> </ul> | ŀ                    | · .     |
| <sub>73.</sub> 04                        | 73. <b>U</b>                 | 5                      | C.                   |          |                  |               | - pip损益                  |                      | · .     |
| <b>H</b> 73.154                          | 13.04                        | 1                      | <u>л-</u> +          | f−ID     |                  |               | - 評価損益                   | Ē                    | -       |
| CHF/JPY                                  |                              | 0.074                  | 1875                 | - 1×     |                  |               |                          | t                    | 21.5    |
| BID                                      | 3.0                          | ASK                    | Λ <i>χ</i> .         | )        | •••••            | ¢?            |                          | ~                    |         |
| 81'                                      | 38                           | 347                    |                      | <u>л</u> | ーザーIDを倒          | 禄する           | 注文した                     | は 注文す                | 3       |
| 111.0                                    | 111.                         | 87                     |                      |          |                  | っちょう          |                          |                      |         |
| TRY/JPY                                  | 111.0                        | 0.061                  |                      |          | X-)-F-25         | K1f90         | x                        | ] 全決済注               | ż       |
| BID                                      | 1.9                          | ASK                    |                      |          |                  |               |                          |                      |         |
| ၁၀ိ                                      | 1                            | <b>-1</b> <sup>2</sup> |                      | _        |                  |               | <b>通貨別全決</b>             | 済                    |         |
| 18.09                                    | 18.4                         | • •                    |                      |          | ログイン             |               |                          |                      |         |
| 18.425                                   | 18.38                        | 6                      |                      | ÷г;      | 接口应關設            |               |                          |                      |         |
| 新規注文 決済》<br>2019/12/27 15:30:00          | 109.500 H:1<br>0:109.500 H:1 | PY - 5分<br>09.541 L:10 |                      | -111     | мперерах         |               |                          |                      | ∕ ₽     |
| 109                                      | 9.666                        |                        | COPYRIGH             | токан    | ⊴通商 ALL RIG      | ITS RESERVED. |                          |                      | 100.650 |
| 1000 10 10 10 10 10 10 10 10 10 10 10 10 | "                            |                        | / ユ-                 | -ザ-      | −IDを偽            | 禄存する          | 120                      | を入げ                  | れる      |
| 109.603                                  | الم البلي بعا                |                        |                      | r        | 15-48            | 旧たち           | + +                      |                      | 109.600 |
|                                          | ****                         | - <mark> +</mark>  -   | т—-1                 | ア—       | יתטוי            | 休仔さ           | れま                       | <b>9</b> 。           |         |
|                                          |                              |                        |                      |          |                  |               |                          |                      |         |
|                                          |                              | Г                      | / 110 -              |          | いナ/              | コキナフ          | a state                  |                      | 109.501 |
|                                          |                              |                        |                      | <-)-     | - 1- 21          | 末仔9る          | 120                      | を人                   | n s     |
|                                          |                              |                        | パフロ                  | 7—       | ドがん              | 早左さっ          | $h \pm 7$                | t                    |         |
| 0 00:80                                  | 07:00 08:0                   |                        | ~~.                  | 11:00    | 1.72.4           | <b>М17С</b> / | 100 3                    | 0                    |         |
| ¥€S<br>マーケ:                              | SE ¥(                        | EŞZ<br>7958            | <b>キビン</b><br>マーケットC |          |                  |               |                          | 000                  |         |
|                                          |                              |                        |                      |          |                  |               |                          |                      |         |

④ ユーザーID・パスワードを入力後、 【ログイン】ボタンをタップします。

Þ

# LION FX for iPad ログイン方法③

| 閉じる                                                          | 暗証番号登録                               |                    |
|--------------------------------------------------------------|--------------------------------------|--------------------|
| お客様の安全性を考慮し、出金お<br>録が必要になります。<br>「a-z、A-Z、O-9」を2種類以」<br>ださい。 | らよび登録情報変更操作時に4桁(<br>上組み合わせて、暗証番号を4文≒ | の暗証番号の登<br>字で登録してく |
| 暗証番号                                                         | ••••                                 | Ì                  |
| 暗証番号(確認用)                                                    | ••••                                 | Ì                  |
| 暗証番号の登録設定について選抜                                              | <b>マしてください。</b>                      |                    |
| <ul> <li>暗証番号の保存機能を有効にし</li> </ul>                           | 、暗証番号の入力を省略する。                       |                    |
| 暗証番号の保存機能を利用せず                                               | 、出金依頼ごとに暗証番号を入力する                    | 0                  |
| *暗証番号は[設定] > [初期値設定<br>です。                                   | 2] > [その他設定]:暗証番号変更                  | より変更が可能            |
| 登録                                                           | 後で登録                                 |                    |

⑤ 暗証番号登録画面が表示されます。 画面の案内をご確認の上、 「暗証番号」「暗証番号(確認用)」に任意の英数字 4桁を入力し、【登録】ボタンをクリックします。

※【登録をスキップ】ボタンをクリックすると暗証番号の登録をせず ログインできますが、出金依頼や登録情報変更は行えません。 登録が完了されていない場合はログイン毎に暗証番号登録画面が 表示されます。 ⑥ 暗証番号の登録が完了しました。 【OK】ボタンをタップします。

## LION FX for iPad ログイン方法④

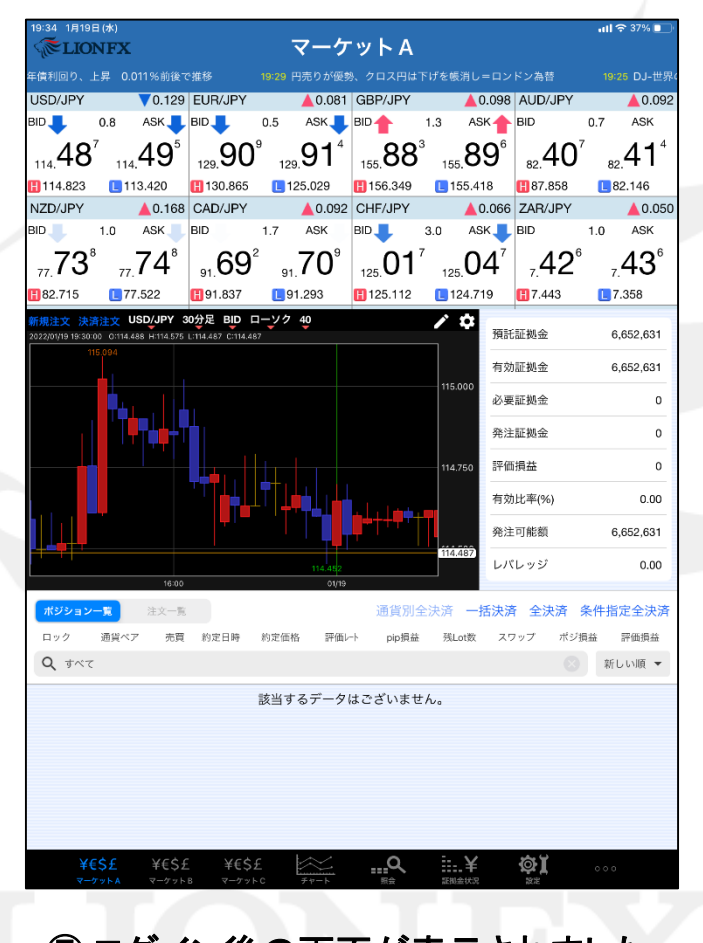

⑦ログイン後の画面が表示されました。